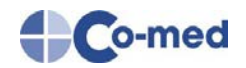

# Einfach, sicher und bequem -

# **Der Co-med Marktplatz**

Online seit 01.07.2019 unter

https://www.co-med.de/medical-plus-shop

# Inhaltsverzeichnis Kurzanleitung

| 1. | Vorteile des Benutzers2                           |
|----|---------------------------------------------------|
| 2. | Registrierung und Anmeldung2                      |
|    | 2.1 Anmelde-/ Registriervorgang 2                 |
|    | 2.2 "Mein Konto"-Bereich                          |
|    | 2.2.1 Passwortverwaltung7                         |
|    | 2.2.2 Benutzerverwaltung (Genehmigungsverfahren)7 |
|    | 2.2.3 Liefer- und Rechnungsadresse                |
| 3. | Artikel und Artikelsuche9                         |
|    | 3.1 Tipps und Tricks                              |
|    | 3.2 Lieferzeiten                                  |
|    | 3.3 Preisangaben                                  |
|    | 3.4 Sprechstundenbedarf                           |
| 4. | Bestellvorgang15                                  |
|    | 4.1 Warenkorb 15                                  |
|    | 4.2 Bestelllisten                                 |
|    | 4.3 Sammelbestellung 17                           |
|    | 4.4 Terminbestellung                              |
|    | 4.5 Schnellbestellung                             |
|    | 4.6 Merkzettel 19                                 |
| 5. | Abschlussbemerkung                                |

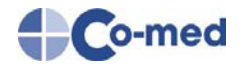

## **1. Vorteile des Benutzers**

Ihr Co-med-Fachhändler heißt Sie im Co-med Online-Shop für Medizinprodukte und Verbrauchsmaterialien herzlich willkommen. Zur besseren Orientierung haben wir Ihnen auf den folgenden Seiten einige Tipps zur Anwendung des Shopsystems zusammengestellt.

#### Ihre Vorteile im Überblick

- ✓ Einfache, übersichtliche Handhabung
- ✓ Schnell, strukturiert und effizient
- ✓ Hervorragende Benutzerfreundlichkeit
- ✓ Deutlich weniger manuelle Aufwände
- ✓ Bestelllisten, Sammelbestellungen, Terminbestellungen, Schnellbestellungen
- ✓ Intuitive Suchfunktion
- ✓ Volle Kostenkontrolle
- ✓ Genehmigungsverfahren, welches die Einkaufsabwicklung enorm vereinfacht
- ✓ Preissensibilität durch individuell festlegbare Einkaufskonditionen

### 2. Registrierung und Anmeldung

Mit der Einführung des neuen Webshop-Systems hat sich auch der Anmeldeprozess geändert.

Aus Sicherheitsgründen ist es nicht mehr möglich, dass Sie sich mit Ihren bisherigen Login-Daten anmelden können. Bitte registrieren Sie sich im Shop.

#### 2.1 Anmelde-/ Registriervorgang

Bevor Sie sich anmelden können, müssen Sie sich zunächst als Kunde in unserem Shop registrieren.

#### Unsere URL (Web-Adresse) lautet:

https://www.co-med.de/medical-plus-shop

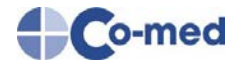

Klicken oben rechts auf das Arzt-Symbol. Es öffnet sich ein kleines Fenster. Hier klicken Sie auf die Schaltfläche "Registrieren".

| Q Finden Sie Produkte, Marker |                 |                     |
|-------------------------------|-----------------|---------------------|
|                               | Anmelden        |                     |
|                               | E-Mail-Adresse  |                     |
|                               | Passwort        |                     |
|                               | Passwort merken | Passwort vergessen? |
|                               | Anmelden        | Registrieren        |

Anschließend werden Sie auf die "Konto eröffnen"-Seite weitergeleitet. Füllen Sie nun die angegebenen Felder aus und klicken Sie anschließend auf die Schaltfläche "Speichern". Bei **fett** gekennzeichneten Feldbezeichnungen handelt es sich um Pflichtfelder. Sorgen Sie bitte auch für ein sicheres Passwort.

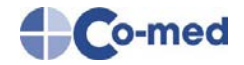

#### Konto eröffnen

| Kontoinformationen                                                                   |                                                                                 |                                             |                                                      |  |
|--------------------------------------------------------------------------------------|---------------------------------------------------------------------------------|---------------------------------------------|------------------------------------------------------|--|
| E-Mail-Adresse                                                                       |                                                                                 |                                             |                                                      |  |
| Passwort                                                                             |                                                                                 |                                             |                                                      |  |
| Passwort bestätigen                                                                  |                                                                                 |                                             |                                                      |  |
| Newsletter abonnieren (Sie können den N<br>Ich bin damit einverstanden, dass meine D | ewsletter jederzeit abbestellen.)<br>Jaten dauerhaft für das Kundenkonto verwen | det werden. Ein Widerruf meiner Einwilligun | g ist jederzeit mit Wirkung für die Zukunft möglich. |  |
| Rechnungsadresse                                                                     |                                                                                 |                                             |                                                      |  |
|                                                                                      |                                                                                 | Bitte beachten Sie, dass wir ausschli       | eßlich an Unternehmen verkaufen und liefern.         |  |
| Anrede                                                                               | Bitte auswählen                                                                 |                                             |                                                      |  |
| Titel                                                                                |                                                                                 |                                             |                                                      |  |
| Vorname                                                                              |                                                                                 |                                             |                                                      |  |
| Nachname                                                                             |                                                                                 |                                             |                                                      |  |
| Firma/Praxis                                                                         |                                                                                 |                                             |                                                      |  |
| Zus. Info                                                                            |                                                                                 |                                             |                                                      |  |
| Straße, Hausnummer                                                                   |                                                                                 |                                             |                                                      |  |
| PLZ, Ort                                                                             |                                                                                 |                                             |                                                      |  |
| USt-ID                                                                               |                                                                                 |                                             |                                                      |  |
| Land                                                                                 | Bitte auswählen                                                                 |                                             |                                                      |  |
| Telefon                                                                              |                                                                                 |                                             |                                                      |  |
| Telefax                                                                              |                                                                                 |                                             |                                                      |  |
| Mobiltelefon                                                                         |                                                                                 |                                             |                                                      |  |
| Telefon (privat)                                                                     |                                                                                 |                                             |                                                      |  |
| Geburtsdatum                                                                         | Tag                                                                             |                                             | - Jahr                                               |  |
|                                                                                      | Pflichtfe                                                                       | lder erkennen Sie an den fettgeschriet      | enen Bezeichnungen, diese müssen ausgefüllt werden.  |  |
|                                                                                      | Spelchern                                                                       |                                             |                                                      |  |
|                                                                                      |                                                                                 |                                             |                                                      |  |

Nachdem Sie sich registriert haben, erhalten Sie eine Bestätigungsmail an die von Ihnen hinterlegte E-Mail-Adresse.

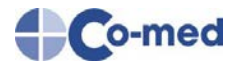

Den Registrierungsprozess brauchen Sie nur einmal durchzuführen. Bei allen weiteren Besuchen unseres Webshops können Sie sich mit den von Ihnen hinterlegten Login-Daten anmelden. Dafür klicken Sie auf die Schaltfläche "Anmelden" und geben Ihre E-Mail-Adresse und Ihr Passwort ein.

| Anmelden        |                     |
|-----------------|---------------------|
| E-Mail-Adresse  |                     |
| Passwort        |                     |
| Passwort merken | Passwort vergessen? |
| Anmelden        | Registrieren        |

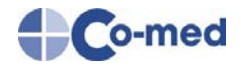

#### 2.2 "Mein Konto"-Bereich

In Ihrem persönlichen Kundenkonto haben Sie neben weiteren Einstellungen die Möglichkeit Ihr Passwort oder andere hinterlegte Benutzerdaten wie z. B. Liefer- und Rechnungsadresse zu ändern. Außerdem können Sie sich Ihre Bestellhistorie, sowie Terminund Sammelbestellungen sowie den Status Ihrer Bestellungen ansehen. Besonders hervorzuheben ist die Funktion zur Erstellung eigener Bestelllisten. Diese können von Ihnen selbständig erstellt und bearbeitet werden. Auch Ihr betreuender Fachhändler hat die Möglichkeit, Bestelllisten für Sie zu erstellen und diese in Ihrem Kundenkonto zu speichern.

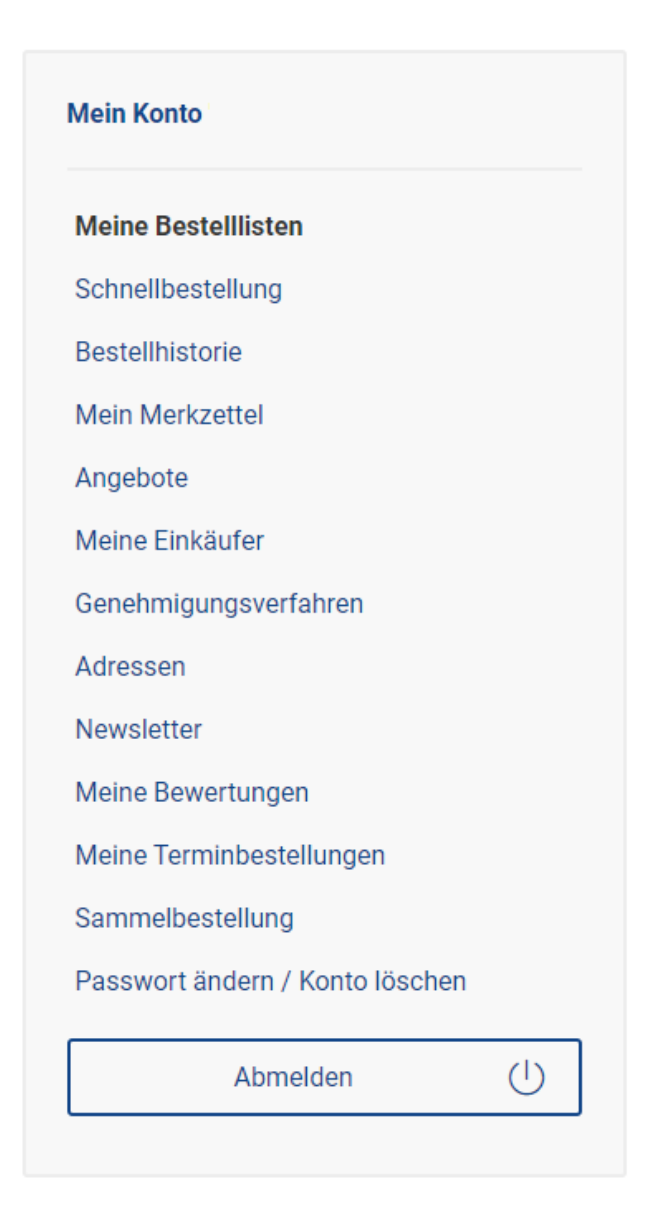

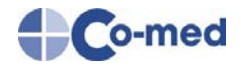

#### 2.2.1 Passwortverwaltung

Sollten Sie Ihr Passwort vergessen haben, erhalten Sie mit Klick auf "Passwort vergessen" auf die von Ihnen hinterlegte Mailadresse automatisch eine Mail mit einem Link zum Zurücksetzen des Passwortes und Anweisungen zur Neuvergabe. Selbstverständlich werden Ihre Daten vertraulich behandelt.

| Anmelden           |                     |
|--------------------|---------------------|
| gutschow@co-med.de |                     |
|                    |                     |
| Passwort merken    | Passwort vergessen? |
| Anmelden           | Registrieren        |

Die Funktion "Passwort vergessen" finden Sie wie unter 2.1 beschrieben nach Klick auf das Arzt-Symbol.

#### 2.2.2 Benutzerverwaltung (Genehmigungsverfahren)

Zur Vereinfachung Ihrer Geschäftsprozesse können Sie beliebig viele Benutzer in Ihrem Konto hinterlegen und verwalten. So könnte es in Ihrem Kundenkonto bspw. zukünftig einen "Chefeinkäufer" geben.

| Meine Einkäufer |                                                     |  |  |  |
|-----------------|-----------------------------------------------------|--|--|--|
| Anrede:         | Bitte auswählen                                     |  |  |  |
| Vorname:        |                                                     |  |  |  |
| Nachname:       |                                                     |  |  |  |
| E-Mail-Adresse: |                                                     |  |  |  |
| Benutzerrechte: | Darf bestellen     Genehmigungsverfahren aktivieren |  |  |  |

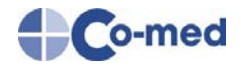

Der Benutzer mit dieser besonderen Rolle kann jederzeit Warenkörbe einsehen und anpassen, eine Bestellung auslösen oder auch verwerfen. Um Retouren und damit Aufwand für Sie zu vermeiden, können die definierten Einkäufer gewünschte Artikel einfach in den Warenkorb legen. Diese werden beim Checkout-Prozess zur Freigabe an den Chefeinkäufer übergeben. Dieses transparente und nachvollziehbar geregelte Genehmigungsverfahren bietet Sicherheit für alle Beteiligten, reduziert ärgerliche Fehlbestellungen und erspart den Griff zum Telefon, Fax oder das Schreiben einer E-Mail. Ein weiterer Vorteil: Sie können Budgetgrenzen festlegen, sodass darüber hinaus gehende Bestellungen Ihrer Mitarbeiterinnen und Mitarbeiter ohne Genehmigung nicht ausgeführt werden dürfen.

#### Genehmigungsverfahren

| Offen (0) | Genehmigt (0)                 | Bestellt (0) | Abgelehnt (0) | Papierkorb (0) |        |       |
|-----------|-------------------------------|--------------|---------------|----------------|--------|-------|
| Suche     |                               |              |               |                |        |       |
| Einkäufer | <ul> <li>Warenkorb</li> </ul> | name         |               | ▼Erstelldatum  | Anzahl | Summe |

#### 2.2.3 Liefer- und Rechnungsadresse

Die Liefer- und Rechnungsadresse können jederzeit geändert werden. Ebenso ist es möglich, mehrere Liefer- und Rechnungsadresssen zu hinterlegen. Das bedeutet, Sie können sowohl eine bereits hinterlegte Adresse verwenden oder für einzelne Bestellungen neue Adressen angeben, die dann ebenfalls in Ihrem Kundenkonto gespeichert werden.

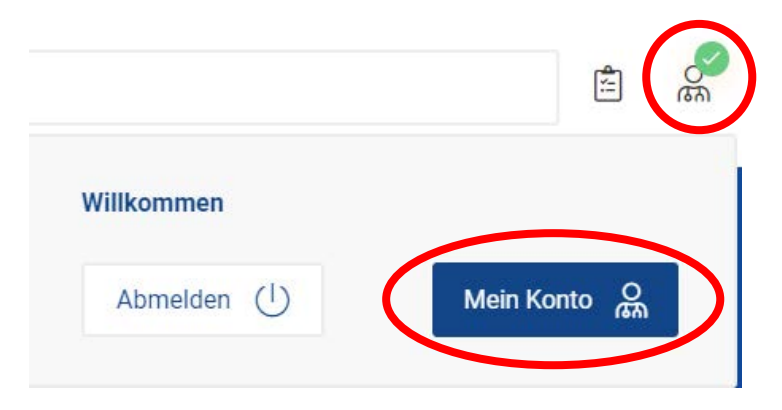

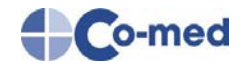

| ľ | Mein Konto                      |                |
|---|---------------------------------|----------------|
|   | Meine Bestelllisten             |                |
|   | Schnellbestellung               |                |
|   | Bestellhistorie                 |                |
|   | Mein Merkzettel                 |                |
|   | Angebote                        |                |
|   | Meine Einkäufer                 |                |
|   | Genehmigungsverfahren           |                |
|   | Adressen                        |                |
|   | Newsletter                      |                |
|   | Meine Bewertungen               |                |
|   | Meine Terminbestellungen        |                |
|   | Sammelbestellung                |                |
|   | Passwort ändern / Konto löschen |                |
|   | Abmelden                        | $(\mathbf{l})$ |

# 3. Artikel und Artikelsuche

#### **3.1 Tipps und Tricks**

Auf der Startseite finden Sie eine intuitive Suchfunktion. Diese befindet sich ganz oben als Textfeld dargestellt. Geben Sie dort ganz einfach Produktnamen, Markennamen oder Artikelnummern ein und bestätigen Sie Ihre Eingabe mit der Return-Taste auf Ihrer Tastatur. Die Suchfunktion wird gestartet und alle gefundenen Ergebnisse zu Ihrer Suchanfrage ausgegeben.

| Co-med | E Alle Kategorien | 8 | Q Finden Sie Produkte, Marken & mehr | Ê | (A) |  | Å |
|--------|-------------------|---|--------------------------------------|---|-----|--|---|
|--------|-------------------|---|--------------------------------------|---|-----|--|---|

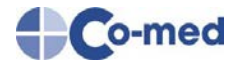

Die Suchfunktion unterbreitet Ihnen bereits während der Texteingabe erste Suchvorschläge. Diese werden in allgemeine Vorschläge, Kategorie, Hersteller und spezifische Produkte gegliedert.

| Q Erka                                    |                                                       | Q Erka                            |                                                                                                    |  |
|-------------------------------------------|-------------------------------------------------------|-----------------------------------|----------------------------------------------------------------------------------------------------|--|
| MPFEHLUNGEN                               | SUCHVORSCHLAGE                                        | HERSTELLER                        | PRODUKTE                                                                                                    |  |
| THE ORIGINAL<br>Made in Gennery Mote 1899 | erka biudruckmessgerät<br>erka stethoskop<br>erkaphon |                                   | Artikelinumis: ERKA0004100     Artikelinumis: ERKA0004100     Artikelinumis: ERKA0004100     Artikelinumis: ERKA0004100     Artikelinumis: ERKA0004100     Artikelinumis: ERKA0004440     Artikelinumis: ERKA000444     Artikelinumis: ERKA00044     Artikelinumis: ERKA00044     Artikelinumis: ERKA00044     Artikelinumis: ERKA00444     Artikelinumis: ERKA0002000     ERKA Bludiuckinessgeral Perfect-Aneroid:     Artikelinumis: ERKA0110418 |  |
|                                           |                                                       | Alle Ergebnisse anzeigen für Erka |                                                                                                    |  |

Möchten Sie zunächst erst einmal in unserem Shop stöbern, so können Sie dies auch über die Navigation tun. Hier finden Sie alle Shop-Kategorien. Um Ihnen einen systematischen Überblick zu vermitteln, wird jede Hauptkategorie in weitere Unterkategorien gegliedert. Damit können Sie sich Schritt für Schritt durch das gesamte Sortiment klicken.

| Praxishygiene<br>Injektion/Infusion | >                                                                                                    | Binden  Fixierbinden                                                                                                    | Kompressen > Augenkompressen                                                                                                    | Verbandmittel                                                                                                    |
|-------------------------------------|----------------------------------------------------------------------------------------------------|----------------------------------------------------------------------------------------------------|----------------------------------------------------------------------------------------------------|----------------------------------------------------------------------------------------------------|
| Praxishygiene<br>Injektion/Infusion | >                                                                                                    | > Elastische Fixierbinden                                                                                                    | > Augenkompressen                                                                                                    | N Coblauchuarbända                                                                                                    |
| Injektion/Infusion                  | >                                                                                                    |                                                                                                    |                                                                                                    | <ul> <li>SumaucriverDahlue</li> </ul>                                                                                                    |
| labor                               | ·                                                                                                    | > Idealbinden                                                                                                    | > Mullkompressen                                                                                                    | > Verbandschienen/ Zubehör                                                                                                    |
| labor                               |                                                                                                    | > Klebebinden                                                                                                    | > Vlieskompressen                                                                                                    | > Tupfer                                                                                                    |
|                                     | >                                                                                                    | > Kohäsive (Haft-) Binden                                                                                                    | » mehr anzeigen                                                                                                    | > Verbandmull/-zellstoff                                                                                                    |
| Diagnostik                          | >                                                                                                    | » mehr anzeigen                                                                                                    |                                                                                                    | » mehr anzeigen                                                                                                    |
| Notfall/Überwachung                 | > =                                                                                                    |                                                                                                    |                                                                                                    |                                                                                                    |
| Medizintechnik                      | >                                                                                                    | Wundverschluss                                                                                                    | Pflaster                                                                                                    | Drainage                                                                                                    |
| Instrumente                         | >                                                                                                    | Hautklammergerät                                                                                                    |                                                                                                    | Pedon-Wunddrainage                                                                                                    |
| Praxiseinrichtung                   | >                                                                                                    | > Nadel-Faden                                                                                                    | > Kinderpflaster                                                                                                    | > Katheter                                                                                                    |
| IGeL/Naturheilkunde                 | >                                                                                                    | » mehr anzeigen                                                                                                    | <ul> <li>Reinigung</li> <li>mehr anzeigen</li> </ul>                                                                                                    | ≫ mehr anzeigen                                                                                                    |
| Medizinische Bekleidu               | >                                                                                                    |                                                                                                    |                                                                                                    |                                                                                                    |
| shtung                              | >                                                                                                    | Verbrauchsmaterial                                                                                                    |                                                                                                    |                                                                                                    |
| 1                                   | > _                                                                                                    | <ul> <li>&gt; Mundspatel</li> <li>&gt; Watteträger</li> </ul>                                                                |                                                                                                    |                                                                                                    |
|                                     | Viagnostik<br>Aotfall/Überwachung<br>Aedizintechnik<br>nstrumente<br>Praxiseinrichtung<br>GeL/Naturheilkunde<br>Aedizinische Bekleidu<br>htung | Viagnostik > Votfall/Überwachung > Vedizintechnik > Praxiseinrichtung > GeL/Naturheilkunde > Aedizinische Bekleidu > htung > | Vlagnostik     >     >     Media unicegen       Aedizintechnik     >     >     Gewebekleber       Instrumente     >     >     Hautklammergerät       Praxiselinrichtung     >     >     Nadel-Faden       GeL/Naturheilkunde     >     >     mehr anzeigen       Hung     >     Verbrauchsmaterial       Nundspatel     >     > | Viagnostik       >       *       Michi directgui         Votfall/Überwachung       >       *       Mundverschluss       Pflaster         Aedizintechnik       >       Gewebekleber       >       Fixiervlies/-folie         nstrumente       >       >       Hautklammergerät       >       Injektionspflaster         Praxiseinrichtung       >       Nade-Faden       >       Kinderpflaster         >>       >       >       mehr anzeigen       >       Reinigung         Get/Naturheilkunde       >        >       mehr anzeigen          htung       >              >       > |

Haben Sie sich für eine Kategorie oder Marke entschieden oder die Suchfunktion genutzt, erscheint eine umfassende Suchergebnisseite. Auf dieser Suchergebnisseite werden Ihnen alle Artikel und entsprechende Zubehörartikel zum gesuchten Suchbegriff

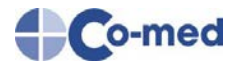

angezeigt. Über die Schaltfläche "Zum Artikel" haben Sie die Möglichkeit, sich über die von Ihnen gewünschten Artikel" detailliert zu informieren. Anschließend können Sie den Artikel zum Warenkorb hinzufügen. Auch ist es möglich einen oder mehrere Artikel in Ihrer persönlichen Merkliste zu speichern.

#### Suchergebnisseite

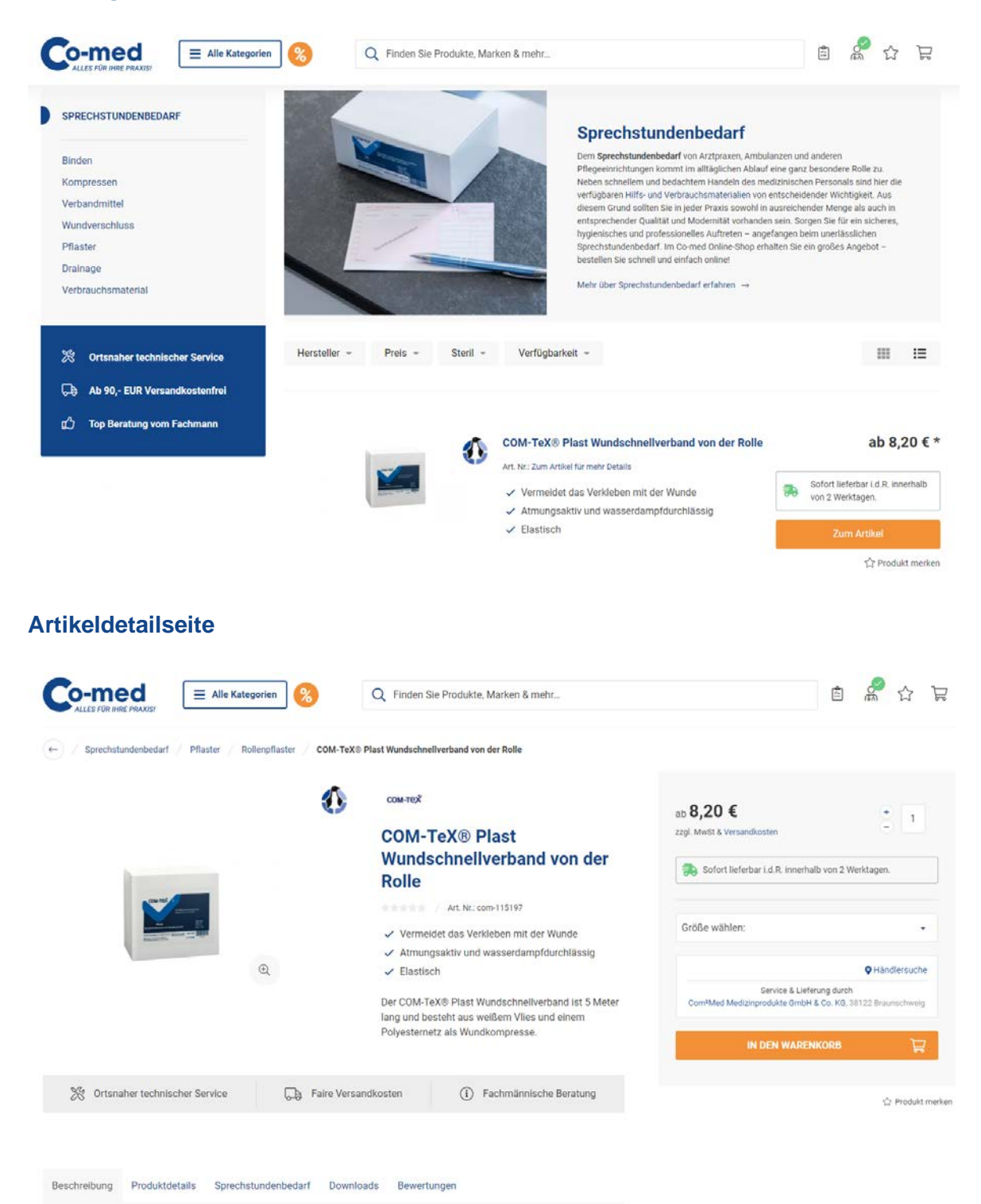

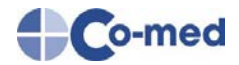

#### 3.2 Lieferzeiten

Im Co-med-Zentrallager verfügen wir jederzeit über tausende von vorrätigen Artikeln. Dies stellt eine rasche und zuverlässige Belieferung Ihrer gewünschten Produkte sicher. Haben wir einmal einen Artikel nicht auf Lager wird dieser umgehend beim Lieferanten nachbestellt. Über die Verfügbarkeit der Artikel werden Sie direkt auf der Artikeldetailseite informiert. In der Regel liefern wir innerhalb von einem bis drei Werktagen. Darüber hinaus haben wir ein Ampelsystem, welches Ihnen einen schnellen Überblick über die Artikelverfügbarkeit bietet.

• Grün: sofort lieferbar, der Artikel ist auf Lager:

🛼 Sofort lieferbar i.d.R. innerhalb von 2 Werktagen.

• Oder: Der Artikel wird direkt vom Hersteller/ Lieferanten zu Ihnen geliefert. Bitte fragen Sie die Lieferzeit bei Ihrem Co-med Fachhändler an:

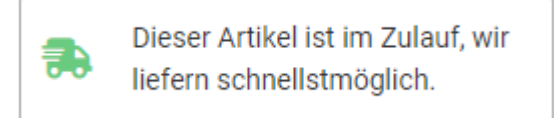

• Gelb: im Zulauf, der Artikel ist derzeit nicht auf Lager, jedoch beim Lieferanten bestellt, dabei können uns konkrete Liefertermine vorliegen:

| <b>,</b> | Dieser Artikel ist im Zulauf. Avisierte Lieferung des |
|----------|-------------------------------------------------------|
|          | Herstellers KW: 15/22                                 |

 Rot: nicht auf Lager, der Artikel ist nicht auf Lager und nicht beim Lieferanten bestellt, halten Sie zunächst Rücksprache mit Ihrem Co-med Fachhändler bevor Sie bestellen oder nutzen Sie die Verfügbarkeitsanfrage:

| Diese        | r Artikel ist derzeit leider nicht verfügbar.    |
|--------------|--------------------------------------------------|
|              | Jetzt Warenverfügbarkeit anfragen                |
| Beschreibung | Produktdetails Verfügbarkeitsanfrage Bewertungen |
| Beschreil    | bung                                             |

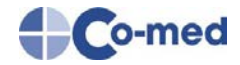

#### Verfügbarkeitsanfrage

Gerne benachrichtigen wir Sie, sobald der Artikel wieder verfügbar ist. Bitte tragen Sie hierzu Ihre eMail-Adresse ein. Selbstverständlich können Sie auch Ihren Fachhändler kontaktieren und anfragen ob dieser noch Restbestände im eigenen Lager vorrätig hat.

Kontaktdaten Ihres Fachhändlers:

| eMail-Adresse:   |                                                                                                    |
|------------------|----------------------------------------------------------------------------------------------------|
| Sicherheitscode: | 60376                                                                                                    |
|                  | Für Fragen zum Datenschutz informieren Sie sich bitte hier.<br>Ihre Kontaktdaten werden nach Bearbeitung der Anfrage gelöscht.<br>Absenden |

#### 3.3 Preisangaben

Auf der Artikeldetailseite wird neben den Lieferzeiten auch der jeweilige Artikelpreis angegeben. Zur besseren Kalkulation werden die Nettopreise angezeigt. Bitte berücksichtigen Sie bei Ihrer Bestellung ggf. anfallende Versandkosten. Farbig angezeigte Preise oder Streichpreise weisen auf Sonderkonditionen oder ein Aktionsangebot hin. Ebenso bieten wir für ausgesuchte Artikel Staffelpreise an.

#### 3.4 Sprechstundenbedarf

Artikel, die als Sprechstundenbedarf abgerechnet werden können, sind mit folgendem Symbol gekennzeichnet:

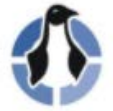

Da es allerdings regionale Unterschiede gibt, treffen Sie im Warenkorb die Entscheidung, welche Artikel Sie als Sprechstundenbedarf abrechnen möchten. Nutzen Sie hierfür unseren SSB-Schieberegler im Warenkorb:

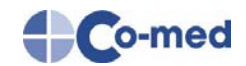

| Ihr Wa                                                                                               | arenkorb 🛱 |                                                     |                         |
|----------------------------------------------------------------------------------------------------|------------|-----------------------------------------------------|-------------------------|
| Weiter einkaufen Warenkorb exportieren Bestellijste exportieren                                      |            | WARENKORB LÖSCHEN                                   | ZUR KASSE $\rightarrow$ |
| Service und Versand durch:<br>Com <sup>2</sup> Med Medizinprodukte GmbH & Co. KG, 38122 Braunschweig |            | Abholung (+0,00 €)                                  | Standard (+0,00 €)      |
| Artifol                                                                                              | Anzahl     | Einzelpreis                                         | Zwischensumme           |
| COM-TeX® Mullbinde, 4 cm   20.0<br>Art. Nr. 153997   PZN. 00028168 0<br>4 cm                         | * 1 ×      | 6,85€                                               | Sprechstundenbedarf     |
|                                                                                                    |            | Summe Artikel (netto)                               | 0,00 €                  |
| Angebot generieren                                                                                   |            | zzgl. 19% MwSt., Betrag                             | 0,00 €                  |
| Cuterbainsede sinnshan                                                                               |            | Summe Artikel (brutto)                              | 0,00 €                  |
| Gutscheincode eingeben Einiosen →                                                                    |            | Versandkosten (netto)                               | 0,00 €                  |
|                                                                                                    |            | Betrag, Com <sup>a</sup> Med Medizinprodukte GmbH & | са.ка <b>0,00 €</b>     |

Ist der Schieberegler grün, wird der Artikel als Sprechstundenbedarf abgerechnet und im Warenkorb mit 0,00 € ausgewiesen. Bitte senden Sie im Anschluss Ihrer Bestellung innerhalb von 14 Tagen ein korrekt ausgefülltes und unterschriebenes Rezept an Ihren Co-med Fachhändler.

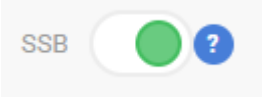

Ist der Schieberegler grau, wird der Artikel nicht als Sprechstundenbedarf abgerechnet und die entsprechende Position wird Ihnen in Rechnung gestellt.

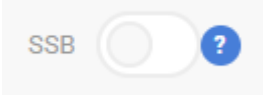

Klicken Sie auf den Button, um die Summe neu zu berechnen:

| Abholung (+0.00 €) | Standard (+0.00 ¢) |
|--------------------|--------------------|
| 6,85€              |                    |
|                    | 0,00 €             |
|                    | 0,00 €             |
|                    | 0,00 €             |
|                    | 0,00 €             |

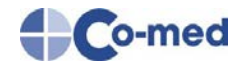

# 4. Bestellvorgang

#### 4.1 Warenkorb

|                   |                                                                                | Ihr Wa                          | renkorb 🛱                              |                                                            |                         |
|-------------------|--------------------------------------------------------------------------------|---------------------------------|----------------------------------------|------------------------------------------------------------|-------------------------|
| Weiter einkaufen  | Warenkorb exportieren B                                                        | estellliste exportieren         |                                        | WARENKORB LÖSCHEN                                          | ZUR KASSE $\rightarrow$ |
|                   |                                                                                | Sie benötigen weitere 83,15€ zr | um Erreichen der Versandkostenfreiheit | U.                                                         |                         |
| Sen Cor           | vice und Versand durch:<br>m <sup>2</sup> Med Medizinprodukte GmbH & Co.       | KG, 38122 Braunschweig          |                                        | Abholung (+0,00 €)                                         | Standard (+6,90 €)      |
|                   | Artikel                                                                        |                                 | Anzahl                                 | Einzelpreis                                                | Zwischensumme           |
|                   | COM-TeX® Mullbinde, 4 cm   20.0<br>Art. Nr. 153997   PZN: 00028168 (2)<br>4 cm | SS8 2                           | +<br>- 1 ×                             | 6,85 €                                                     | 6,85€                   |
|                   |                                                                                |                                 |                                        | Summe Artikel (netto)                                      | 6,85€                   |
|                   |                                                                                |                                 |                                        | zzgl. 19% MwSt., Betrag                                    | 1,30 €                  |
| Angebot gener     | rieren                                                                         |                                 |                                        | Summe Artikel (brutto)                                     | 8,15€                   |
| Gutscheincode     | eingeben Einlösen                                                              |                                 |                                        | Versandkosten (netto)                                      | 6,90 €                  |
| outoonen.coac     | enigeben                                                                       |                                 |                                        | plus MwSt. (anteilig berechnet)                            | 1,31€                   |
|                   |                                                                                |                                 |                                        | Betrag, Com <sup>a</sup> Med Medizinprodukte GmbH & Co. KG | 16,36 €                 |
| Weenhahmen        |                                                                                |                                 |                                        | Gesamtbetrag Artikel (netto)                               | 6,85€                   |
| Warenkorbname     |                                                                                |                                 |                                        | zzgl. gesetzl. MwSt.                                       | 1,30 €                  |
| Zur Sammelbest    | tellung                                                                        |                                 |                                        | Gesamtbetrag Artikel (brutto)                              | 8,15€                   |
|                   |                                                                                |                                 |                                        | Versandkosten (netto)                                      | 6,90€                   |
| Erstelle Terminbe | stellung                                                                       |                                 |                                        | zzgl. gesetzl. MwSt.                                       | 1,31 €                  |
|                   |                                                                                |                                 |                                        | Gesamtbetrag                                               | 16,36 €                 |

Im Warenkorb sehen Sie auf einen Blick alle Artikel, die Sie hinzugefügt haben. Bevor Sie die Bestellung auslösen, haben Sie im Warenkorb die Möglichkeit diese noch einmal zu überprüfen. Im Warenkorb werden Ihnen neben den Artikeln auch die Anzahl, der Einzelpreis und die Versandkosten angezeigt. Sie haben also die volle Kostenkontrolle. Haben Sie von mehr als nur einem Händler bestellt, werden hier alle Händler mit den entsprechenden Artikeln angezeigt (Splitting-Warenkorb).

Ebenso werden im Warenkorb alle Sprechstundenbedarfsartikel durch Sie entsprechend markiert. Haben Sie einen Gutscheincode erhalten, dann haben Sie hier die Gelegenheit, sich den Rabatt zu sichern.

Eine weitere komfortable und effiziente Funktion des Shops ist die Möglichkeit, den Warenkorb als (CSV) Excel-Tabelle zu exportieren.

| Co-med           | E Alle Kategorien     | Q Find                  | en Sie Produkte, Marken & mehr |         | Â           | See . | ☆     | P |
|------------------|-----------------------|-------------------------|--------------------------------|---------|-------------|-------|-------|---|
|                  | $\frown$              |                         | Ihr Warenkorb 🛱                |         |             |       |       |   |
| Weiter einkaufen | Warenkorb exportieren | Bestelliste exportieren | l                              | WARENKO | ORB LÖSCHEN | ZUR K | KASSE | ÷ |
|                  |                       |                         |                                |         |             |       |       |   |

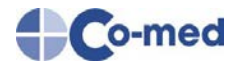

So können Sie den Warenkorb auch als Datei speichern und jederzeit wieder abrufen. Umgekehrt ist dies übrigens genauso möglich. Schreiben Sie Ihre Bestellungen übersichtlich in eine Excel-Tabelle und importieren Sie diese dann in Ihr Kundenkonto unseres Shops. Der Inhalt der Tabelle wird direkt in den Warenkorb übernommen und es kann direkt bestellt werden.

Sie können den Warenkorb auch als Bestellliste exportieren oder zu Ihrer Sammelbestellung hinzufügen. Außerdem können Sie Ihren Warenkorb in eine Terminbestellung umwandeln. Die Vorteile dieser Funktionen werden im Folgenden beschrieben.

#### 4.2 Bestelllisten

Unser Shop bietet Ihnen die Möglichkeit mehrere Bestelllisten anzulegen. Das spart Zeit und hilft Ihnen wiederkehrende Bestellvorgänge mit wenigen Mausklicks durchzuführen. Bei wiederkehrenden Bestellungen müssen Sie so nicht jedes Mal alle Artikel im Shop suchen und einzeln in den Warenkorb legen.

#### So erstellen Sie eine Bestellliste:

Legen Sie alle Artikel, die Sie zu Ihrer Bestellliste hinzufügen möchten in den Warenkorb. Klicken Sie im Warenkorb auf "Bestellliste exportieren".

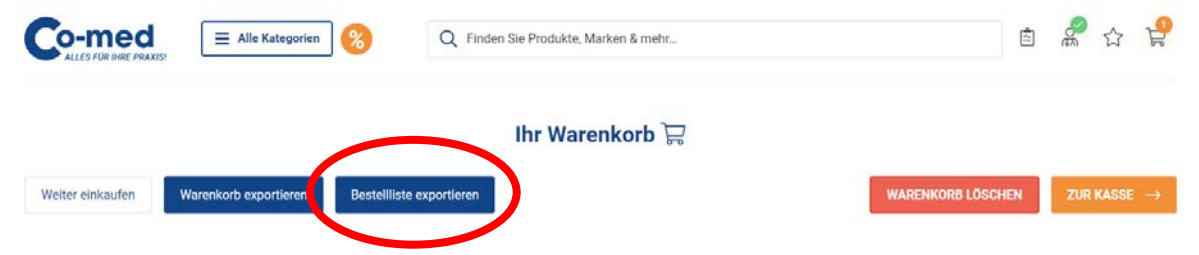

Darüber hinaus haben wir es ermöglicht, dass Ihr Co-med Fachhändler für Sie Bestelllisten zusammenstellen und Ihnen in Ihrem Kundenkonto zur Verfügung stellen kann. Dabei kann Ihr Fachhändler Ihnen auch Artikel in die Bestellliste einfügen, die Sie im Shop nicht finden können.

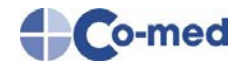

| Mein Konto "j.muehlan@com2med.de"                                               | Meine Bestelllisten               |            |                                      |          |                     |
|---------------------------------------------------------------------------------|-----------------------------------|------------|--------------------------------------|----------|---------------------|
| Meine Bestelllisten                                                             | Bestelliste importiere            | n          |                                      | Best     | ellliste hinzufügen |
| Bestellhistorie<br>Mein Merkzettel                                              | - Name                            | - Erstellt | <ul> <li>Zuletzt geändert</li> </ul> |          |                     |
| Angebote<br>Melne Finkäufer                                                     | Demo-Bestellliste (nicht löschbar | r)         |                                      |          | mehr Optioner       |
| Genehmigungsverfahren<br>Adressen                                               | Warenkorb 25-03-2022 12:26:14     | 2022-03-25 | 2022-03-25                           |          | mehr Optioner       |
| Newsletter<br>Meine Bewertungen                                                 | Warenkorb 25-03-2022 12:10:57     | 2022-03-25 | 2022-03-25                           | THE I    | mehr Optioner       |
| Meine Terminbestellungen<br>Sammelbestellung<br>Passwort ändern / Konto löschen | test 01                           | 2019-08-15 | 2021-09-30                           | <b>H</b> | mehr Optioner       |
| Abmelden 🕛                                                                      |                                   |            |                                      |          |                     |
| Best                                                                            | ellliste in den Warer             | nkorb      |                                      | ×        |                     |

Die Bestelllisten lassen sich mit einem Klick in den Warenkorb legen:

Natürlich können Sie sich auch jederzeit Ihre Bestellhistorie in Ihrem Kundenkonto ansehen.

#### 4.3 Sammelbestellung

Sparen Sie Versandkosten und optimieren Sie Ihren Bestellprozess ganz einfach indem Sie die Funktion Sammelbestellung nutzen. Der Besteller merkt während des Checkout-Prozesses oder innerhalb des Genehmigungsverfahrens einen Warenkorb vor. Die verschiedenen Bestellungen werden über einen bestimmten Zeitraum gesammelt und anschließend über eine Sammelbestellung ausgeführt.

So gehen Sie vor:

Legen Sie die gewünschten Artikel in den Warenkorb. Klicken Sie nun auf den Button "Zur Sammelbestellung":

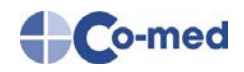

| Veiter einkaufen   | Warenkorb exportieren | Bestellliste exportieren | WARENKORB LÖSCHEN             | ZUR KASSE |
|--------------------|-----------------------|--------------------------|-------------------------------|-----------|
|                    |                       |                          | Gesamtbetrag                  | 39,91     |
| Erstelle Terminbe  | estellung             |                          | zzgl. gesetzl. MwSt.          | 1,31      |
|                    |                       |                          | Versandkosten (netto)         | 6,90      |
| Zur Sammelbest     | tellung               |                          | Gesamtbetrag Artikel (brutto) | 31,70     |
| waterikorb 25-03-2 | 2022 12.              |                          | zzgl. gesetzl. MwSt.          | 5,06      |
| Warankash 25.02    | 2022 12:              |                          | Gesambeirag Artikel (netto)   | 20,04     |

Klicken Sie im nächsten Schritt auf das Plus-Symbol:

#### Verfügbare Bestellungen

| Einkäufer | <ul> <li>Warenkorbname</li> </ul> | Anzahl Status      | Summe         |
|-----------|-----------------------------------|--------------------|---------------|
|           | 2022-03-25_JM                     | 2 Genehmigungsfrei | 26,64 € 💽 💿 👕 |

Sind alle Positionen beisammen, können Sie die Sammelbestellung auslösen.

#### 4.4 Terminbestellung

Ohne Aufwand regelmäßig Bestellungen wiederholen ist mit unserem Shop gar kein Problem mehr. Denn mehr als einen Mausklick braucht es dafür nicht. Sie definieren den Zeitpunkt und das Intervall mit dem Ihre Terminbestellungen ausgeführt werden. Außerdem legen Sie dabei vorab die Bestellliste fest mit den Produkten, die Sie turnusmäßig benötigen. Sie haben die volle Kontrolle und entscheiden, ob eine Terminbestellung oder eine Erinnerungsmail ausgelöst werden soll. Terminbestellungen können jederzeit geändert oder gänzlich storniert werden. Verlassen Sie sich auf unseren Shop und konzentrieren Sie sich auf das Wesentliche: Ihre Praxis und Ihre Patienten. So gehen Sie vor: Legen Sie die gewünschten Artikel in den Warenkorb. Klicken Sie nun auf den Button "Erstelle Terminbestellung":

| Siter sinkstifen Warenkorb exportieren Bestellijste exportieren                                                 | WARENKORB LÖSCHEN             | ZUR KASSE - |
|----------------------------------------------------------------------------------------------------|-------------------------------|-------------|
|                                                                                                    | Gesamtbetrag                  | 16,36 €     |
| Erstelle Terminbestellung                                                                                       | zzgl. gesetzl. MwSt.          | 1,31 €      |
|                                                                                                    | Versandkosten (netto)         | 6,90 €      |
| Zur Sammelbestellung                                                                                            | Gesamtbetrag Artikel (brutto) | 8,15€       |
| warenkorbname                                                                                                   | zzgl. gesetzl. MwSt.          | 1,30 €      |
| Description of the second second second second second second second second second second second second second s | Gesamtbetrag Artikel (netto)  | 6,85 €      |

Nun können Sie im unteren Bereich der Seite "Meine Terminbestellungen" das Datum der ersten Ausführung und das Intervall einstellen. Klicken Sie anschließend auf den Button "Aktivieren".

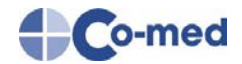

#### 4.5 Schnellbestellung

Sie wissen genau was Sie wollen? Dann nutzen Sie unsere Schnellbesteller-Funktion. Nach Eingabe der Artikelnummer und/oder der Artikelbezeichnung können Sie im Handumdrehen Ihren Warenkorb füllen, ohne über die Artikeldetailseiten navigieren zu müssen.

|                                    | e Kategorien 🛞 Q Finden Sie Produkte, Marken & mehr |                 | 🖹 🧖 🖒          | ۲ آ  |
|------------------------------------|-----------------------------------------------------|-----------------|----------------|------|
| - / Mein Konto / Schnellbestellung |                                                     |                 |                |      |
| Mein Konto                         | Schnellbestellung                                   |                 |                |      |
| Meine Bestelllisten                | Artikel                                             | Preis pro. Stk. | Menge          |      |
| Schnellbestellung                  |                                                     |                 | 1              | ×    |
| Bestellhistorie                    |                                                     |                 |                |      |
| Mein Merkzettel                    | 1 Marrie Anthony Science                            |                 |                | - 1- |
| Angebote                           | + Neden Artikel hinzurügen                          |                 | in den warenko | n H  |
| Meine Einkäufer                    |                                                     |                 |                |      |

#### 4.6 Merkzettel

In unserem Online-Shop steht Ihnen die Funktion Merkzettel zur Verfügung. Sollten Sie beim Stöbern durch unseren Shop auf interessante Produkte stoßen, die Sie aber nicht sofort bestellen möchten, können Sie sich diese einfach mit Klick auf das Stern-Symbol am Produkt merken und zu einem späteren Zeitpunkt Ihre Online-Bestellung fortführen.

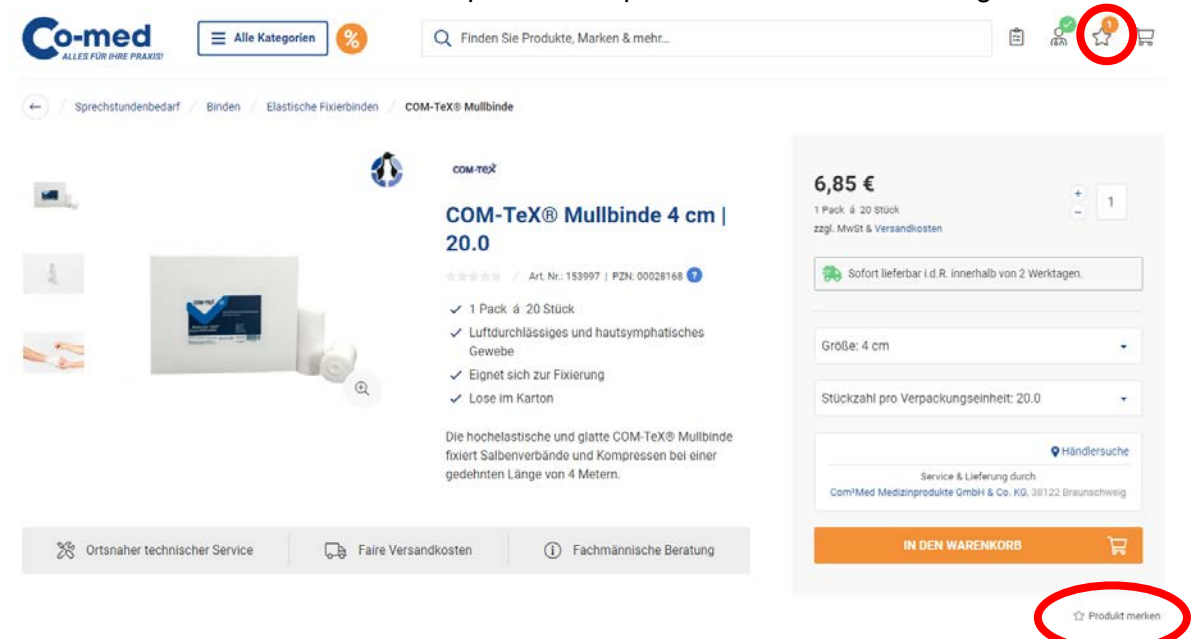

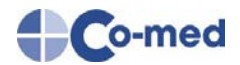

## 5. Abschlussbemerkung

Wir wünschen Ihnen ein erleichtertes, effizientes Arbeiten bei der Warenbestellung und freuen uns über Ihr Feedback.

Entdecken Sie auch unsere zahlreichen Informationsangebote wie unsere **Themenwel**ten und unseren **Blog** "**Neues aus der Praxis**".

https://www.co-med.de/neues-aus-der-praxis/

# <image><image><image><image><image><image><image><image><image><image>

Ebenso freuen wir uns über Ihre Anmeldung zum **Co-med Newsletter**, mit dem wir Sie regelmäßig über Aktionen, Angebote, neue Produkte und Empfehlungen zu Ihrem Praxisbetrieb informieren: <u>https://www.co-med.de/newsletter/</u>

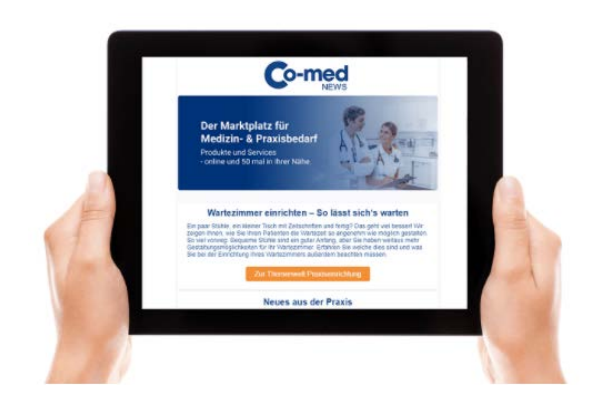

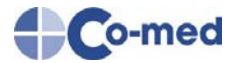

Bei Fragen oder Anmerkungen zum Co-med-Shop steht Ihnen folgende(r) Ansprechpartner(in) zur Verfügung:

Herr Marius Becker Tel.: 0221-992251-13 E-Mail: <u>becker@medical-plus.de</u>